# STEP 2:

### -Using Desktop-

Register DAO1 Account (Using Rabby) + Submit KYC Request.

Brave + Rabby Guide
DAO1 Guide

### ABOUT THIS GUIDE

In this guide we are going to show you how to register an account with DAO1 using your Rabby account, and then submit your KYC Request.

'KYC' stands for 'know your customer' and is a security measure that ensures the person who signed you up is a legitimate person. It prevents identity fraud, duplicate accounts, and ensures DAO1 remains a secure platform for all.

Complete the steps in this guide on a desktop computer or laptop (as opposed to on a phone), in the same Brave profile that your Rabby account is open in.

#### **IMPORTANT THINGS TO REMEMBER:**

Only use the Brave browser when connecting to DAO1. Delete other wallet extensions from Brave (only have Rabby). NEVER EVER share your seed phrase with anyone!

## **IMPORTANT:** Complete these steps using only Brave browser (not Safari, Firefox etc). Other browsers do not work seamlessly with DAO1.

Paste the registration link given to you by your sponsor into the Brave Browser, you will land on the following page. These are the steps you will take to register with DAO1. This guide will take you through step two.

The registration link given to you will look like this, except with numbers where the 'XXXX' are:

https://app.dao1.ai/auth/enroll?referral=XXXX

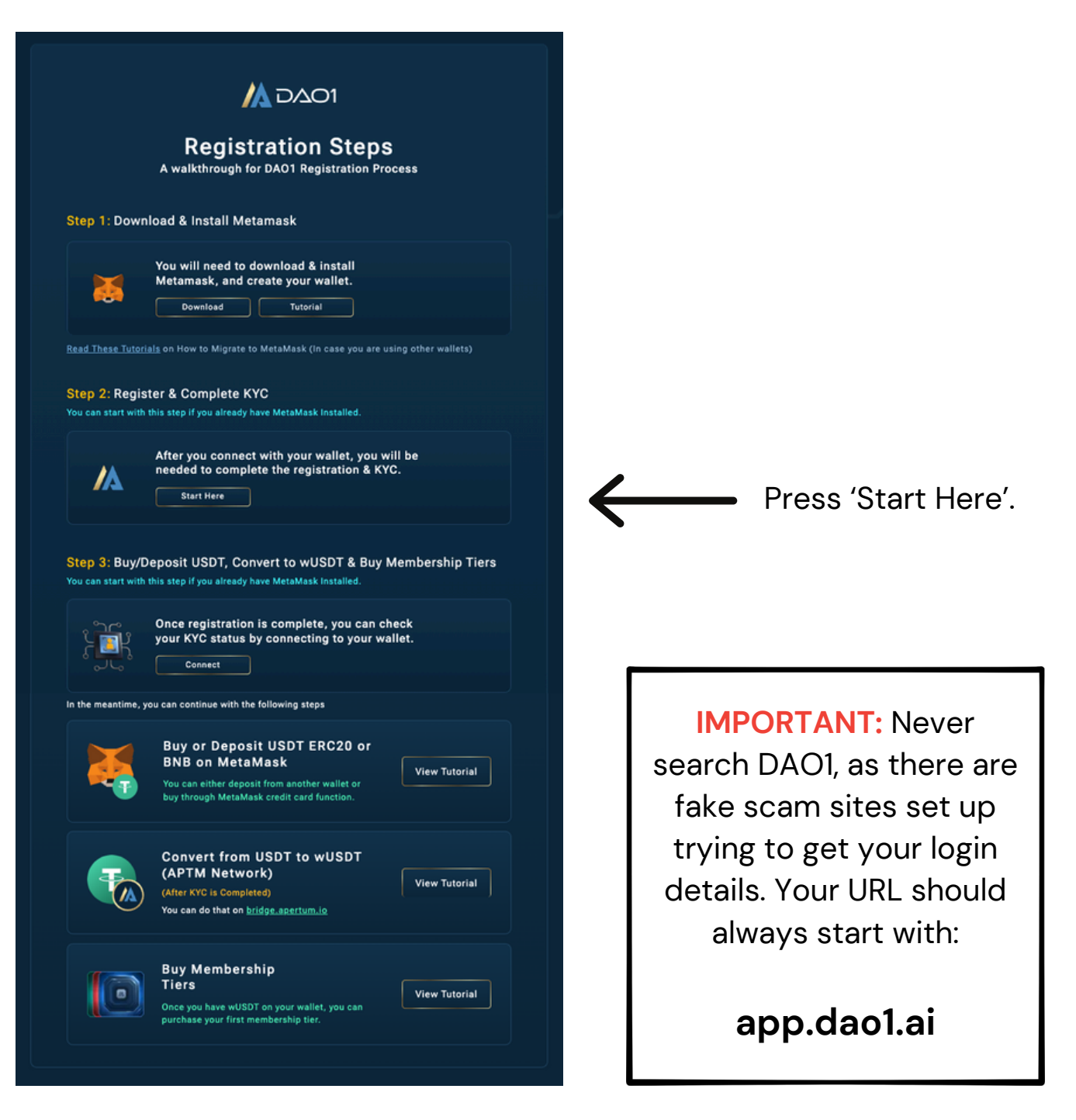

### 1: Register DAO1 Account Using Rabby

Ensure you are using the same Brave profile you used in the step 1 guide, when we added Rabby as an extension on Brave.

Follow the link given to you from your friend, or whoever invited you to checkout DAO1. Do NOT use any other links from the internet.

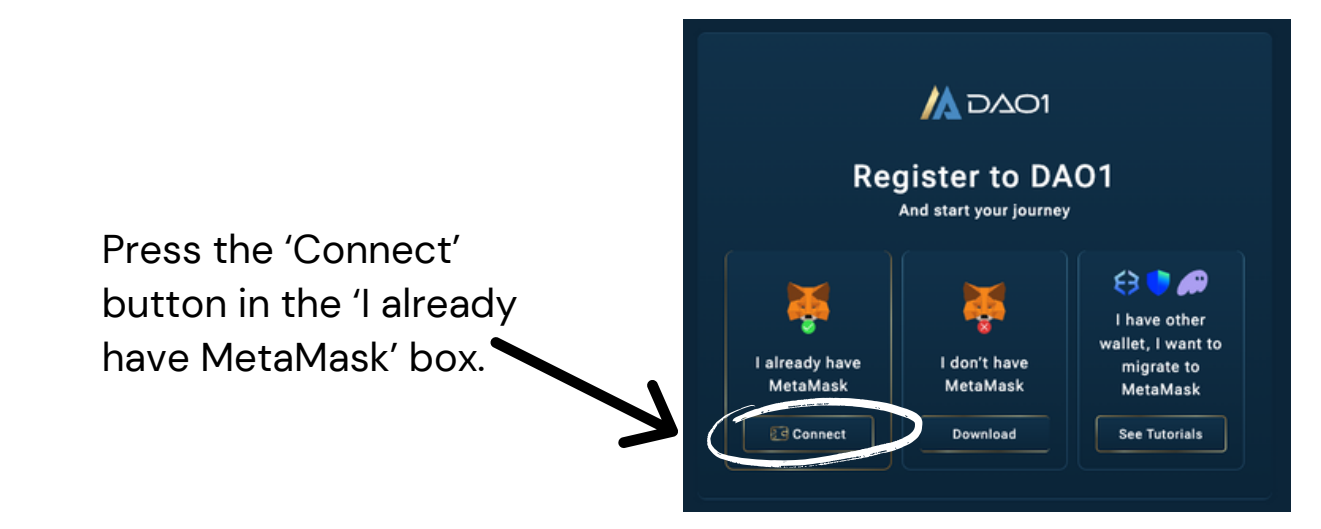

**a)** Click the Rabby Wallet button. **b)** Rabby will open asking you to allow DAO1 to have access to your Rabby account and networks (if it doesn't open, press the Rabby extension icon in your browser bar to see this request). Press 'Connect'. **c)** You'll be asked to add the Apertum network to Rabby. This is the network that DAO1 operates on. Press 'Add'.

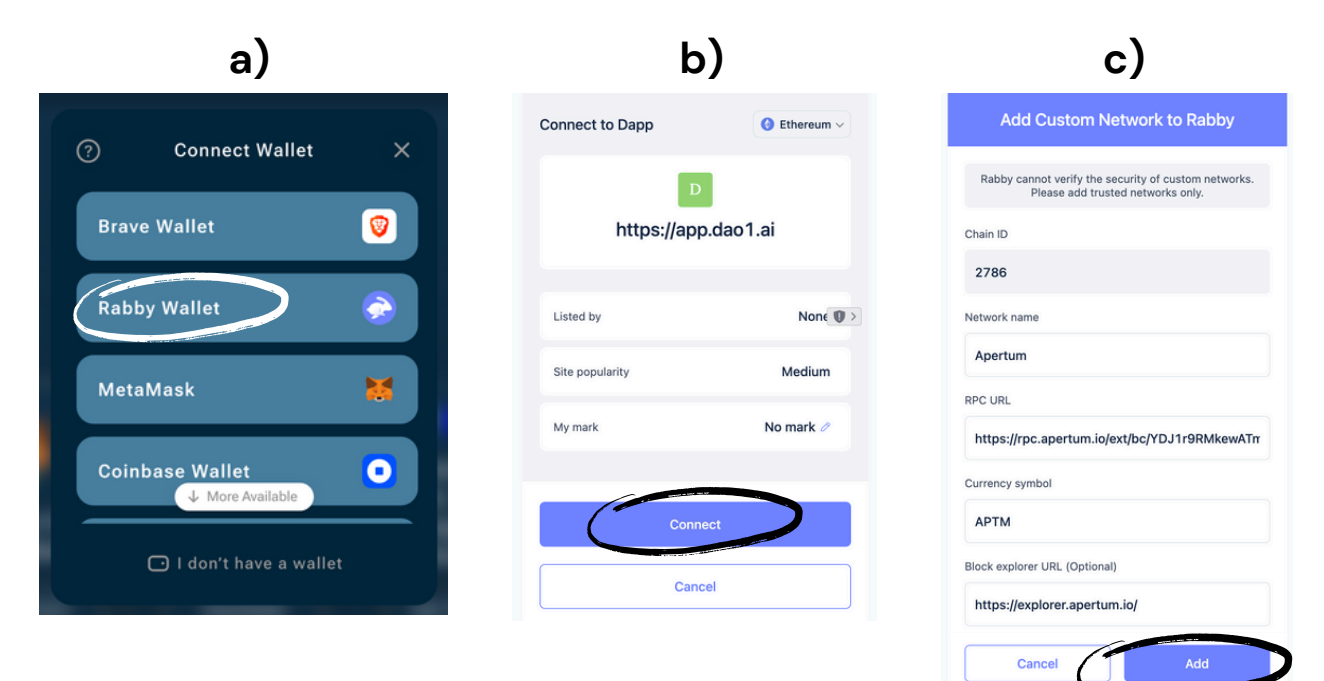

### 2: Register and Submit KYC ('Know Your Customer')

| ersonal Info                         | ID Document                                                      | Signatur                           |
|--------------------------------------|------------------------------------------------------------------|------------------------------------|
| Perso                                | onal Informa                                                     | tion                               |
| Enter your person<br>Double check if | al information bellow to proce<br>the information that you enter | ed to next step.<br>ed is correct. |
| First Name                           |                                                                  |                                    |
|                                      |                                                                  |                                    |
| Last Name                            |                                                                  |                                    |
| Enter Last Nam                       |                                                                  |                                    |
| Country                              |                                                                  |                                    |
| Select Country                       |                                                                  |                                    |
| City                                 |                                                                  |                                    |
|                                      |                                                                  |                                    |
| Address                              |                                                                  |                                    |
| Enter Address                        |                                                                  |                                    |
| Zip Code                             |                                                                  |                                    |
|                                      |                                                                  |                                    |
|                                      | Next                                                             |                                    |
|                                      |                                                                  |                                    |
|                                      |                                                                  |                                    |
| 1                                    | 2                                                                | 3                                  |
| ersonal Info                         |                                                                  |                                    |
|                                      | D Document                                                       |                                    |
| Enter you                            | r ID document bellow to finish                                   | . Double                           |
| check if the                         | information that you entered                                     | is correct.                        |
| Date of Birth                        |                                                                  |                                    |

No file chose

No file chosen

ument Expiration Date

← Back

ick of Id Card

Enter your personal information, ensuring it matches what is shown on the ID document you will be providing on the next page.

Press the 'Next' button.

Enter your date of birth, phone number, and upload requested photographs of your ID document. The front and back photographs are of just your ID, whilst the selfie is you with your ID. Refer to the example below when taking this photo.

Press the 'Next' button.

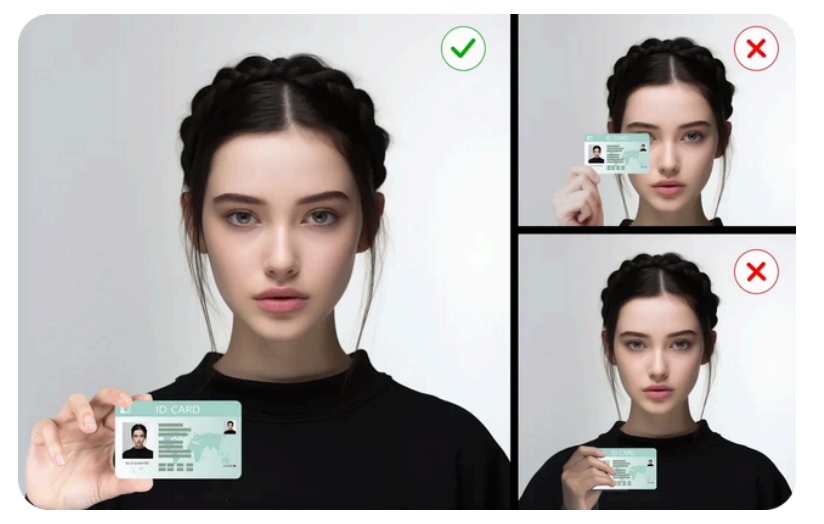

Browse

Make sure your ID is clear, that you're not covering any of it with your fingers, that there are no reflections on your ID, and that your ID is not covering your face.

### 3: Sign Your KYC Request

You will now sign your KYC request using your connected Rabby wallet.

a) Press the 'Sign' button. b) You will be redirected to a signature request in your Rabby account (open your Rabby extension on your browser bar if this does not automatically redirect). Press 'Confirm'.
c) The signature window will now read as 'Signature OK'. Press the 'Create KYC' button.

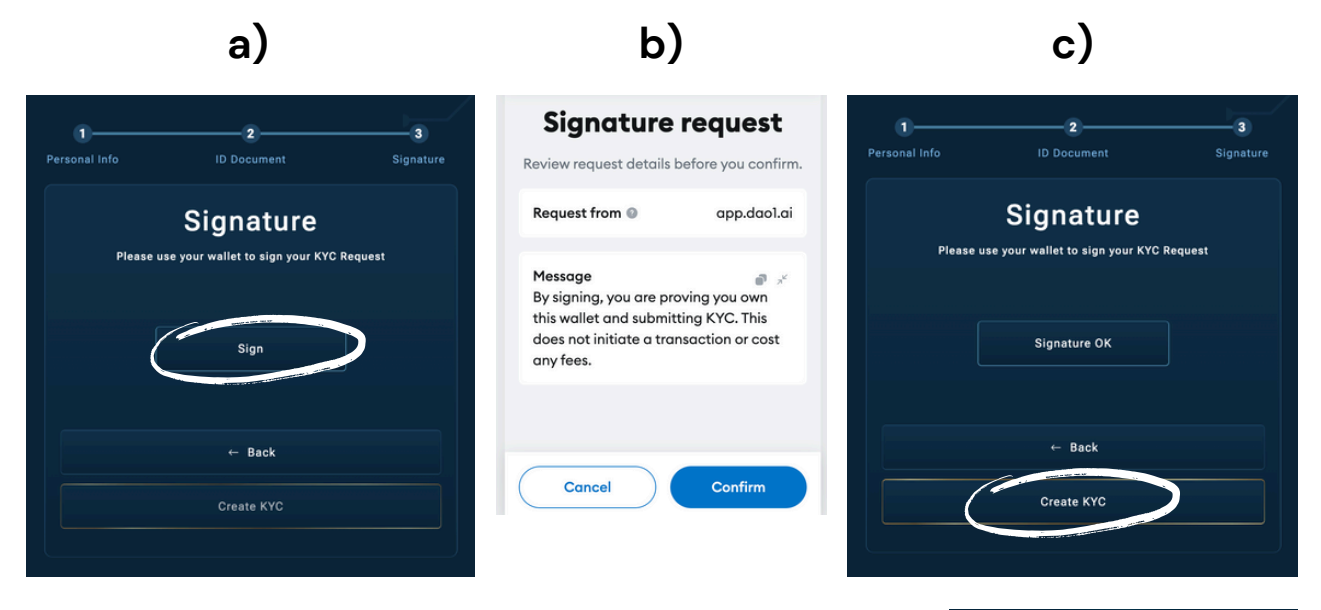

You may need to refresh the page to see the screen below. KYC status is pending approval. Please keep in mind that the KYC process can take between 24 to 48 hours.

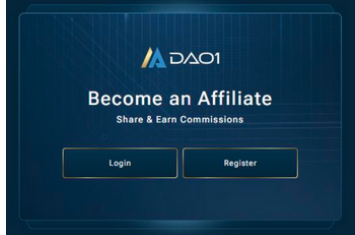

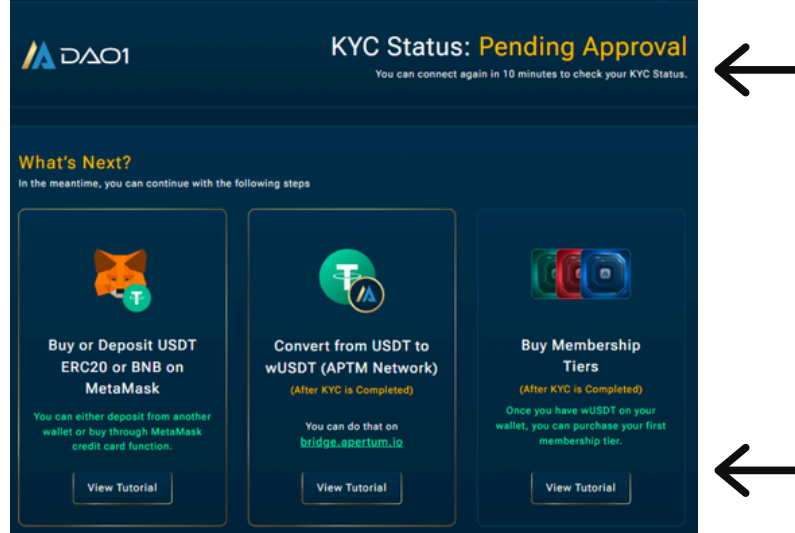

See note, and wait ten minutes before moving to steps on next page.

While you wait for approval you can watch these tutorials which are outlined further in the next guides. **NOTE:** DID NFT creation will occur automatically when KYC is approved (within a few minutes).

Refresh your screen after ten minutes and press 'Connect', and then 'Login'.

Step 3: Buy/Deposit USDT, Convert to wUSDT & Buy Membership Tiers You can start with this step if you already have MetaMask Installed. **Become an Affiliate** Once registration is complete, you can check your KYC status by connecting to your wallet. Connect If you are in the same Connect to Dapp Connect Wallet Brave profile and you D 0 https://app.dao1.ai have Rabby open, you Rabby Walle None 10 might be automatically MetaMasi logged in. Otherwise you 0 may need to repeat the APTM steps from page one. 01مح 🛝 Total Balance - 0.00 USDT My A ж т Welcome to DAO1 Once logged in, your **Complete Your KYC** dashboard will look like 🗕 this. **Explore Membership Tiers Become an Active Member** er five unique membership tiers which gives you access to a wid of AI Bots like Sniper Copy Bot, Market Scanner Bot & Miner Bot. nbership with just 9 USDT // rd & other benefits of becom Membership Tiers

You are now ready to proceed to the next guides, where you can send crypto to your Rabby account, bridge from there to your DAO1 account, and then subscribe as an Active Member and purchase a Membership Tier from the store. If you are having connection issues whilst working through the steps in this guide, ensure you do this:

- 1. Use only the Brave browser on your desktop.
- 2. Delete all other wallet extensions from your Brave profile, leaving only the Rabby extension (multiple wallets can effect connection and cause issues).

And remember, DO NOT SHARE your seed phrase with anyone, and only access DAO1 at app.dao1.ai.

### DISCLAIMER

This resource has been created to assist you.

However, it is essential to understand that all opportunities come with risks. We encourage you to make informed, responsible decisions and take 100% ownership of your actions.

As a general rule, if an opportunity makes you lose sleep, it may be a sign that you're overextending yourself. Always evaluate the risk versus reward and consider all possible scenarios so you can move forward and thrive.

Be sure to thoroughly read and understand all terms and conditions, as they are crucial to making informed choices.

Please note, we do not own or control the technologies or platforms referenced in this guide. We are affiliates participating in various programs and platforms at our own risk.

For any questions please contact the person who shared this resource with you, or reach out directly to the platform for further assistance.